# YOUR MISSION: USE THE F-RESPONSE IMAGER TO CREATE A PHYSICAL IMAGE IN EXPERT WITNESS FILE FORMAT (E01)

Note: F-Response Imager is a free tool designed for use with F-Response products. This guide assumes you are familiar with your current F-Response product and have a connected F-Response presented device you are looking to image.

#### STEP 1: NOTE YOUR F-RESPONSE TARGET

Take note of the locally assigned physical drive of your remote F-Response target. For example, here we have a remote target machine's physical disk-0 attached as physical drive-1 on our examiner machine:

iqn.2008-02.com.f-response.x64-win81-sub:disk-0

Connected

\\.\PhysicalDrive2

\*\*Note some F-Response tools present subject resources as a virtual device. Virtual devices include network shares, (DiscoveryShares™, MemoryShares™), and F-Response Connector volumes. Please refer to the F-Response Imager Manual or Mission guide available on our website to learn about creating a container or logical image of these virtual devices.\*\*

# STEP 2: START THE F-RESPONSE IMAGER CONSOLE

Once you have your F-Response target connected you'll want to start the F-Response Imager Console:

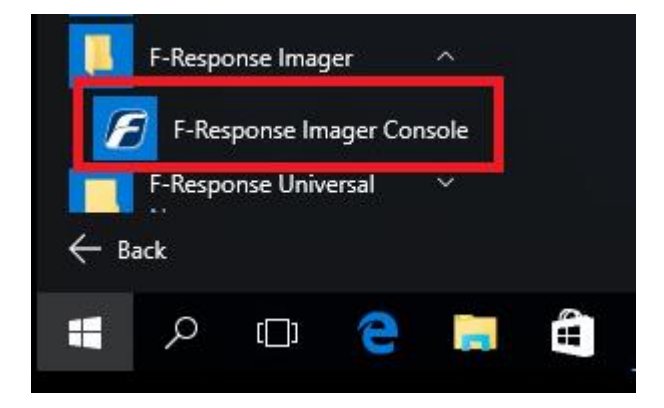

The Imager will open with the default folder structure:

| F-Response Imager                                                                                                    |                 |                    |             |                |      | 6- | - 🗆 | ×   |
|----------------------------------------------------------------------------------------------------|-----------------|--------------------|-------------|----------------|------|----|-----|-----|
| File Image Containers View Help F-Response Devices Active Images                                                                                                    |                 |                    | Er          | Errored Images |      |    | ×   |     |
| F-Response Devices Physical Devices Physical Devices Phys | Name            | Source Device      | Last Status | N              | lame |    |     |     |
| Containers ×                                                                                                    | Completed Image | Completed Images × |             | ×              |      |    |     |     |
| Name                                                                                                    | Name            | Source             |             |                |      |    |     |     |
| Ready                                                                                                    |                 |                    |             |                |      |    |     | .:: |

Go to File – New Image... or double click on \\.\PhysicalDrive2 to open the imaging options.

## STEP 3: SPECIFY THE IMAGE DETAILS

In the Image Physical or Virtual Device window we'll set all the details and begin the imaging process:

F-Response Mission Guide Use the F-Response Imager to create a Physical Image in E01 Format Rev 2.0 March 15, 2016

|                    | Image Physical or Virtual Device 🛛 🗙                                           | We'll work through                                                 |
|--------------------|--------------------------------------------------------------------------------|--------------------------------------------------------------------|
| Source Type        | Physical (Includes Unallocated Space) Virtual (Files and Folder Contents Only) | this window from the top down. First, we can see the <b>Source</b> |
| Format             | E01 🗸                                                                          | Type is set to Physical                                            |
| Image Source       | \\.\PhysicalDrive2                                                             | by default. This will                                              |
| Image Name         | SuspectFullHDD                                                                 | create a full disk image<br>of the subject                         |
| Image Path         | M:\                                                                            | including unallocated                                              |
| Hash               | MD5 V Total Available Space = 7078MB                                           | content.                                                           |
| Compression        | Fast V                                                                         | The <b>Image Source</b>                                            |
| Examiner Name      | Mr. Examiner                                                                   | should be populated                                                |
| Case Number        | 123                                                                            | with the drive to be imaged. If needed we                          |
| Evidence Number    | 1                                                                              | can select the                                                     |
| Unique Description | Image of Suspect Hard Drive                                                    | dropdown and choose<br>the correct physical                        |
| Notes              | Full physical img includes unallocated content                                 | drive from step 1.                                                 |
|                    |                                                                                | Assign a name for your                                             |
|                    | Shark Jungan                                                                   | image file in the <b>Image</b>                                     |
|                    | Start Image Cancel                                                             | Name field. For Image                                              |
|                    |                                                                                | Path we need to                                                    |

choose our destination drive—this <u>must be a physical drive attached to our examiner machine</u> (we cannot image to a network share).

Lastly we can chose a **Hash** format and **Compression** level (compressing the resulting image is optional). The remaining fields are specific to your case and can be filled out accordingly. These fields will be included in the resulting log file for the image.

Once you have all your information entered simply click the **Start Image** button to begin the process.

# STEP 4: REVIEW

The details window will close and you can monitor the progress of your image in the console window.

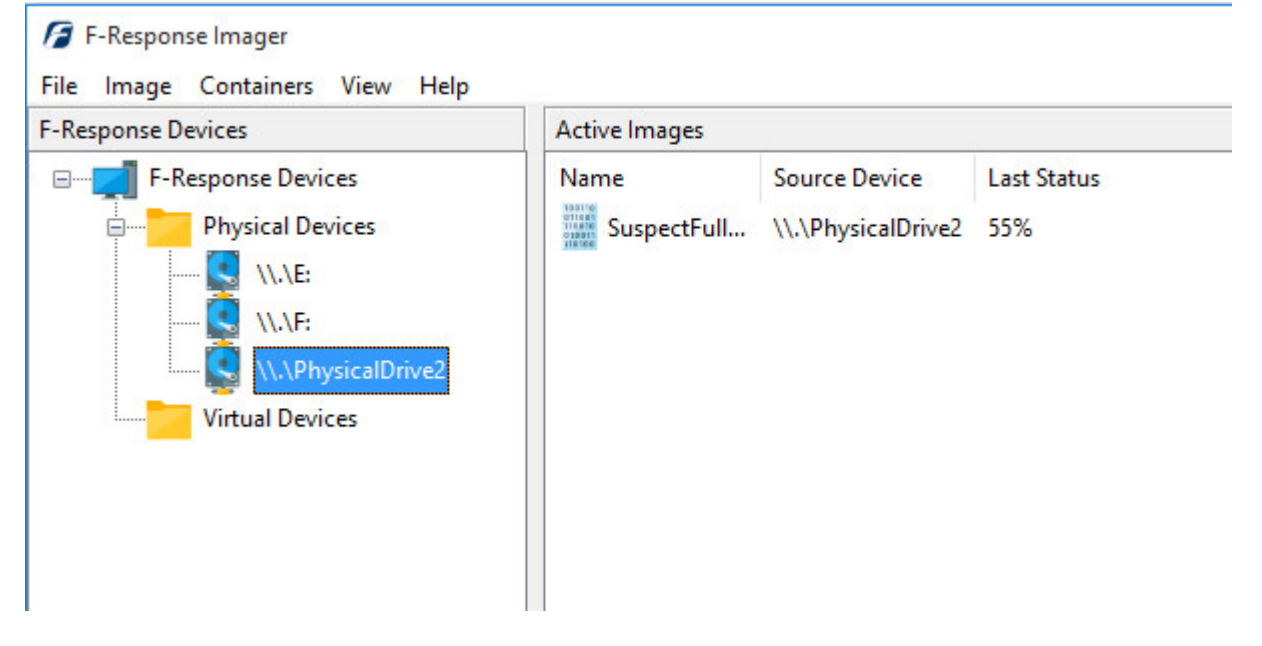

When the image has completed it will be moved under the **Completed Images** pane. If you right click on the completed image, you can choose **Open Image Path** to view your collection.

| 🕳 > This PC > | Destination (M:)   | ~                         | ට Search Destin           | ation (M:)   |  |
|---------------|--------------------|---------------------------|---------------------------|--------------|--|
| ss            | Name               | Date modified             | Туре                      | Size         |  |
|               | SuspectFullHDD     | 10/12/2015 12:32          | BCFG File                 | 3 KB         |  |
| ts<br>Is      | SuspectFullHDD.E01 | 10/12/2015 12:14          | E01 File                  | 2,096,654 KB |  |
|               | SuspectFullHDD.E02 | 10/12/2015 12:16          | E02 File                  | 2,096,847 KB |  |
|               | SuspectFullHDD.E03 | 10/12/2015 12:19          | 10/12/2015 12:19 E03 File |              |  |
|               | SuspectFullHDD.E04 | 10/12/2015 12:22          | 10/12/2015 12:22 E04 File |              |  |
|               | SuspectFullHDD.E05 | 10/12/2015 12:24 E05 File |                           | 2,096,801 KB |  |
|               | SuspectFullHDD.E06 | 10/12/2015 12:26          | E06 File                  | 2,097,043 KB |  |
|               | SuspectFullHDD.E07 | 10/12/2015 12:28          | E07 File                  | 2,096,732 KB |  |
|               | SuspectFullHDD.E08 | 10/12/2015 12:32          | E08 File                  | 956,675 KB   |  |
|               | SuspectFullHDD     | 10/12/2015 12:32          | Text Document             | 2 KB         |  |

Here you will find your evidence files along with a text file report. If you open the report you will find all your notes and the complete details for the collection:

| SuspectFullHDD - Notepad                                                                                                    | ( <u>* 575</u>  |    | ×     |
|----------------------------------------------------------------------------------------------------|-----------------|----|-------|
| File Edit Format View Help                                                                                                    |                 |    |       |
| <pre>[Collection Information]<br/>Examiner Name: Mr. Examiner<br/>Case Number: 123<br/>Evidence Number: 1<br/>Unique Description: Image of Suspect Hard Drive<br/>Case Notes: Full physical img includes unallocated<br/>[Evidence Details]<br/>Evidence Details]<br/>Evidence Source: F-Response Classic Drive<br/>Device Path: \\.\PhysicalDrive2<br/>Device Size: 34359738368<br/>Bytes Per Sector: 512<br/>Total Sectors: 67108864</pre> | conter          | nt | ^     |
| <pre>[Image Details]<br/>Created using F-Response Imager Version 2.0.1.7.<br/>Image Format: E01<br/>Image Type: Full Physical (Contains Unallocated Spa<br/>MD5 Source Hash: d4f16508e6188da625855e62a2fd4ac2<br/>SHA1 Source Hash: 000000000000000000000000000000000000</pre>                                                                                                    | ice)<br>1000000 | 90 |       |
| <                                                                                                    |                 |    | > .:! |

And that's it! You can now make a backup/working copy of your physical image and load it into your forensic or eDiscovery tool(s) for verification.